#### 住所や施設から場所を検索する

- ①「地番検索」をクリックします。
- ②「地番検索から探す」>町名選択>大字の選択・・・と、順番に検索対象のカテゴリをクリックします。
- ③ ♥マークをクリックすると、該当場所に地図が移動します。

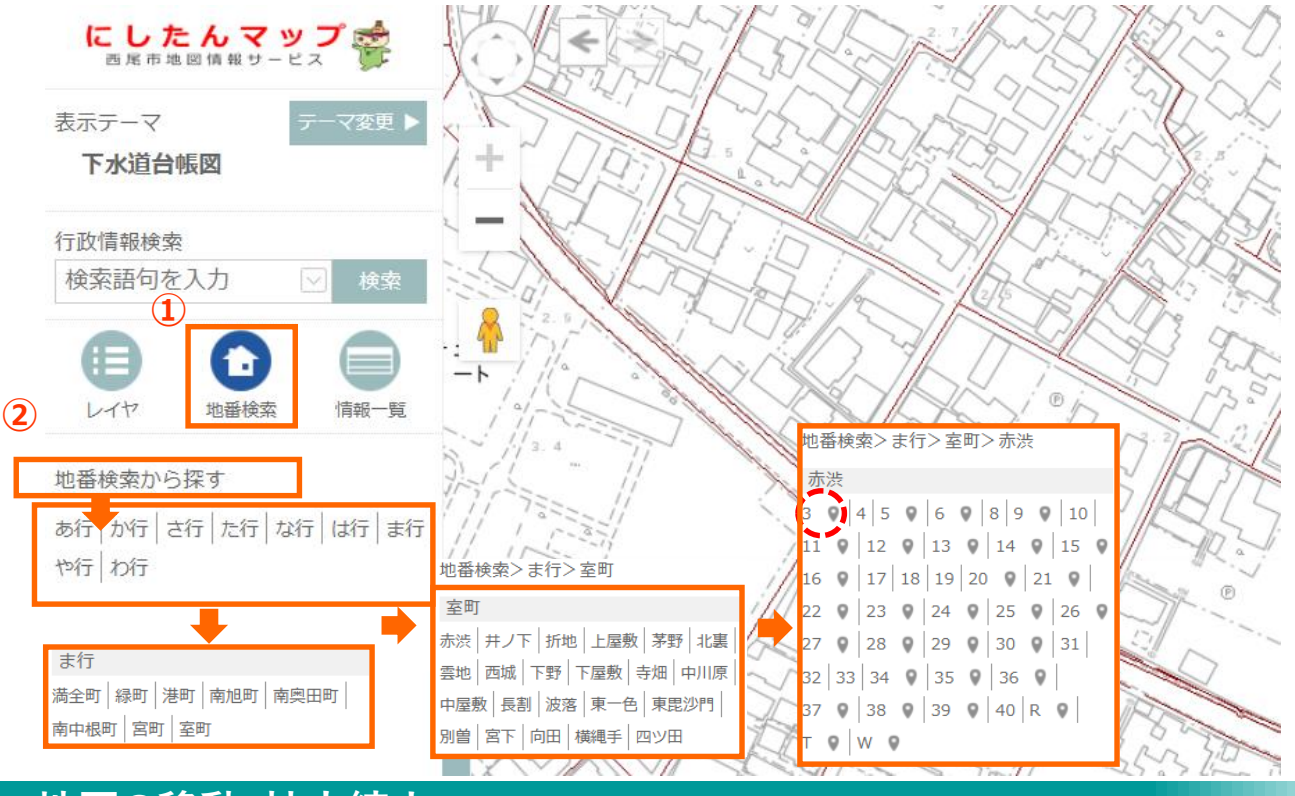

#### 地図の移動・拡大縮小

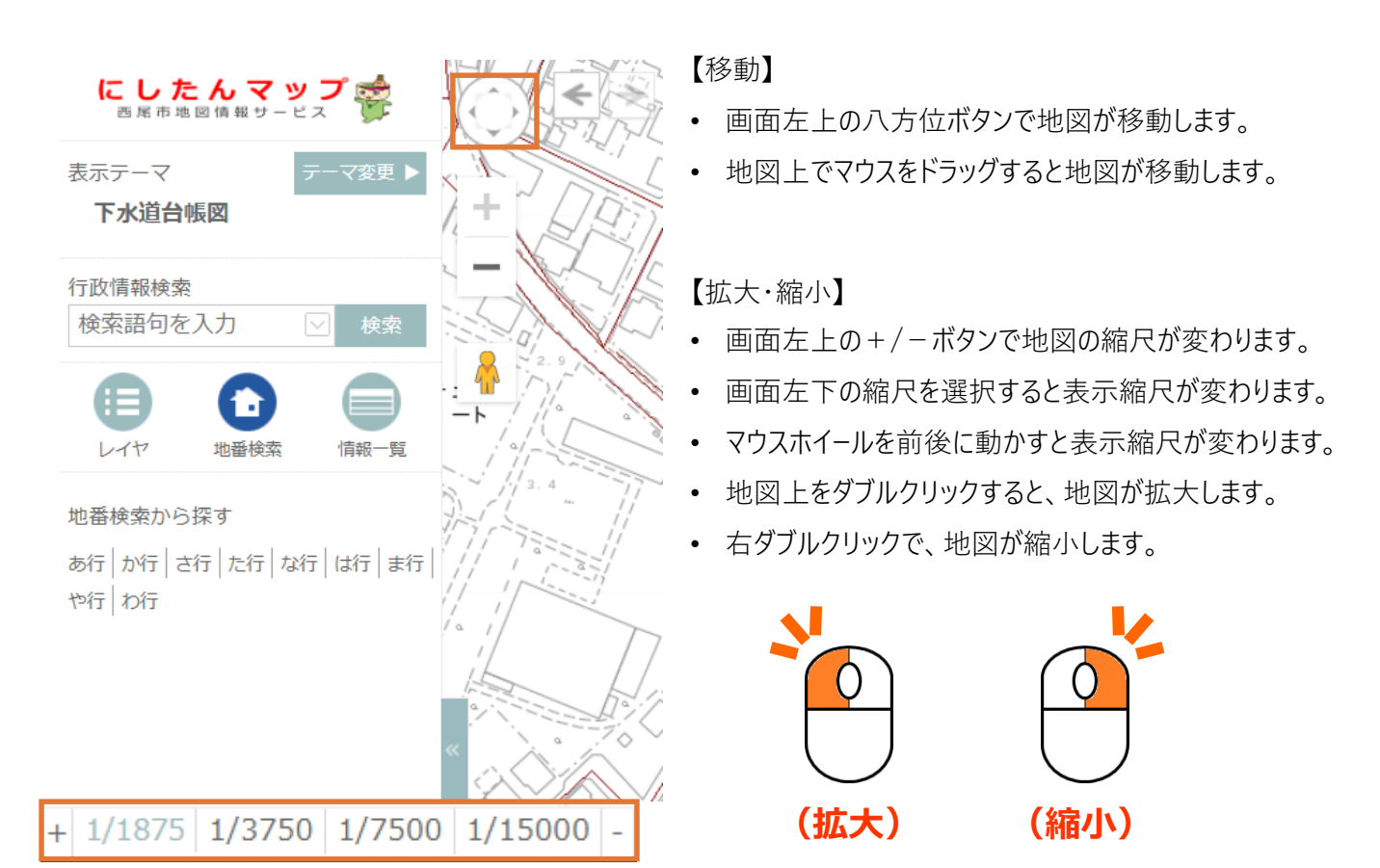

### 管路の詳細情報を閲覧する

①地図上で管路をクリックします。

② 吹き出しで、概要が表示されます。

③吹き出し内の「詳細を見る」をクリックすると、さらに詳細な情報を確認することができます。

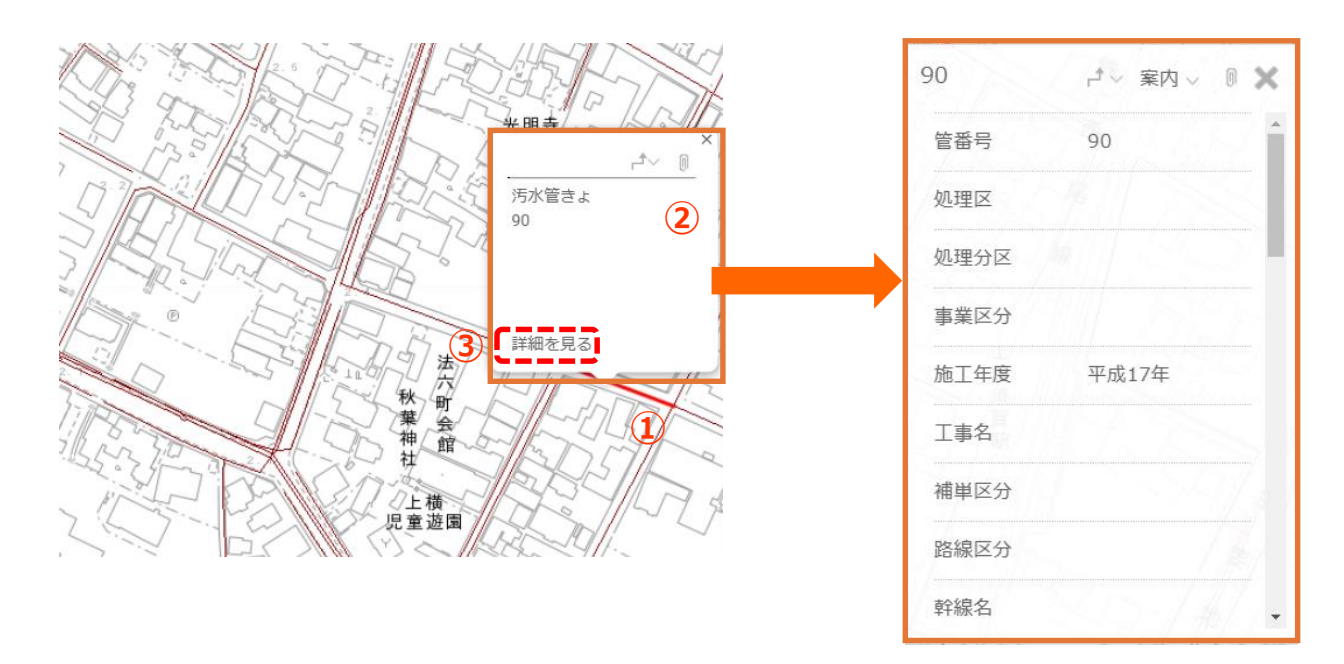

#### 表示テーマを切り替える

① 画面左上の「テーマ変更」ボタンをクリックします。

② テーマー覧が表示されます。テーマ名をクリックすると、位置移動はせずに表示テーマが切り替わります。

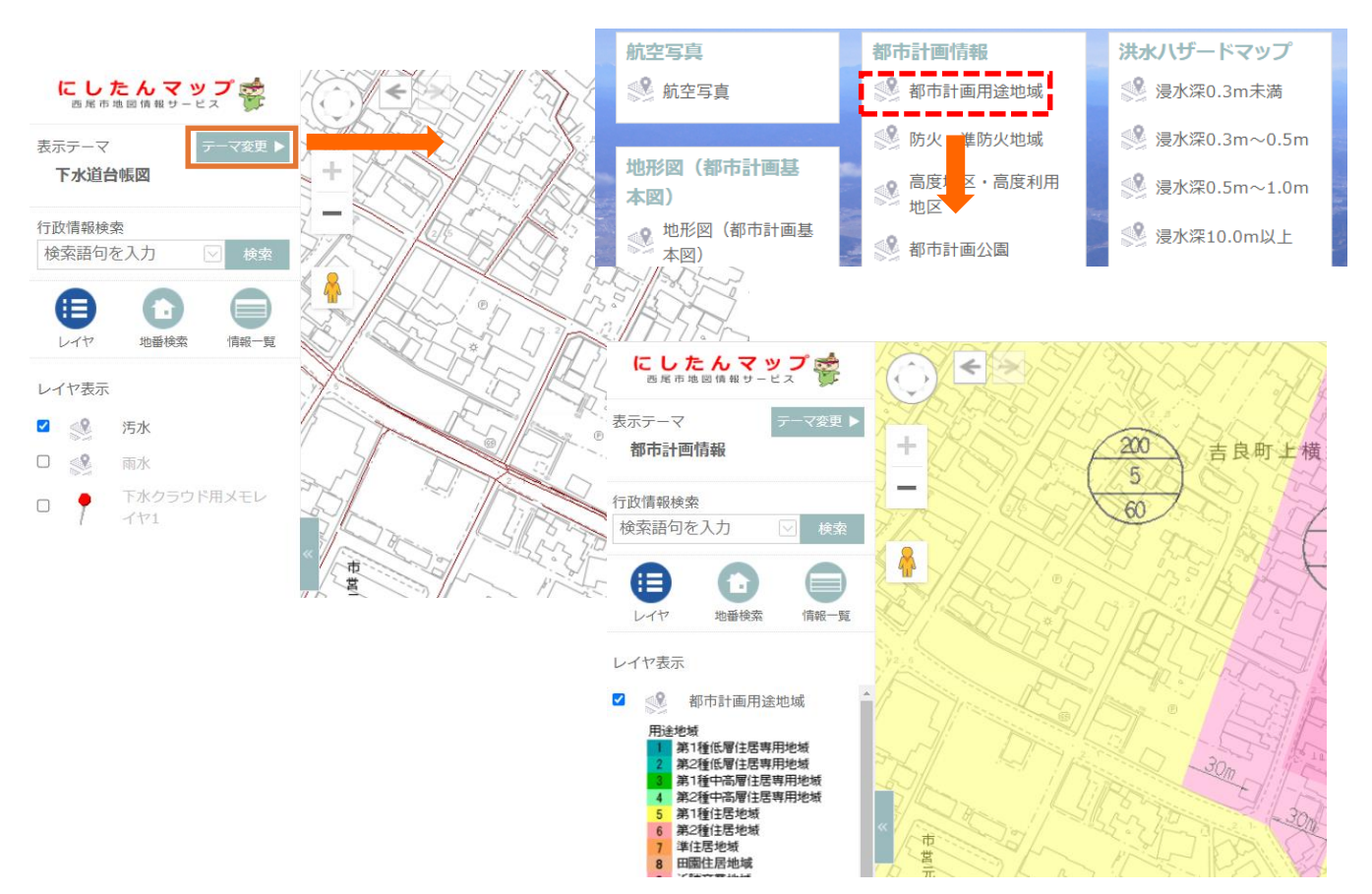

## GPS情報を利用して現在地を表示する

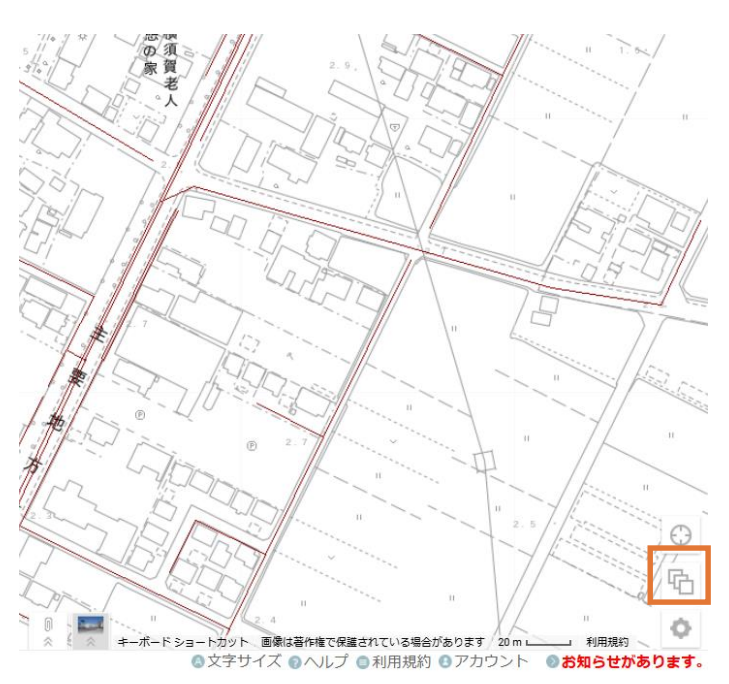

① 画面右下の 💮 マークをクリックします。

②位置情報の利用を許可している場合は、 表示画面が現在地に地図飛びします。

#### 背景地図を変更する

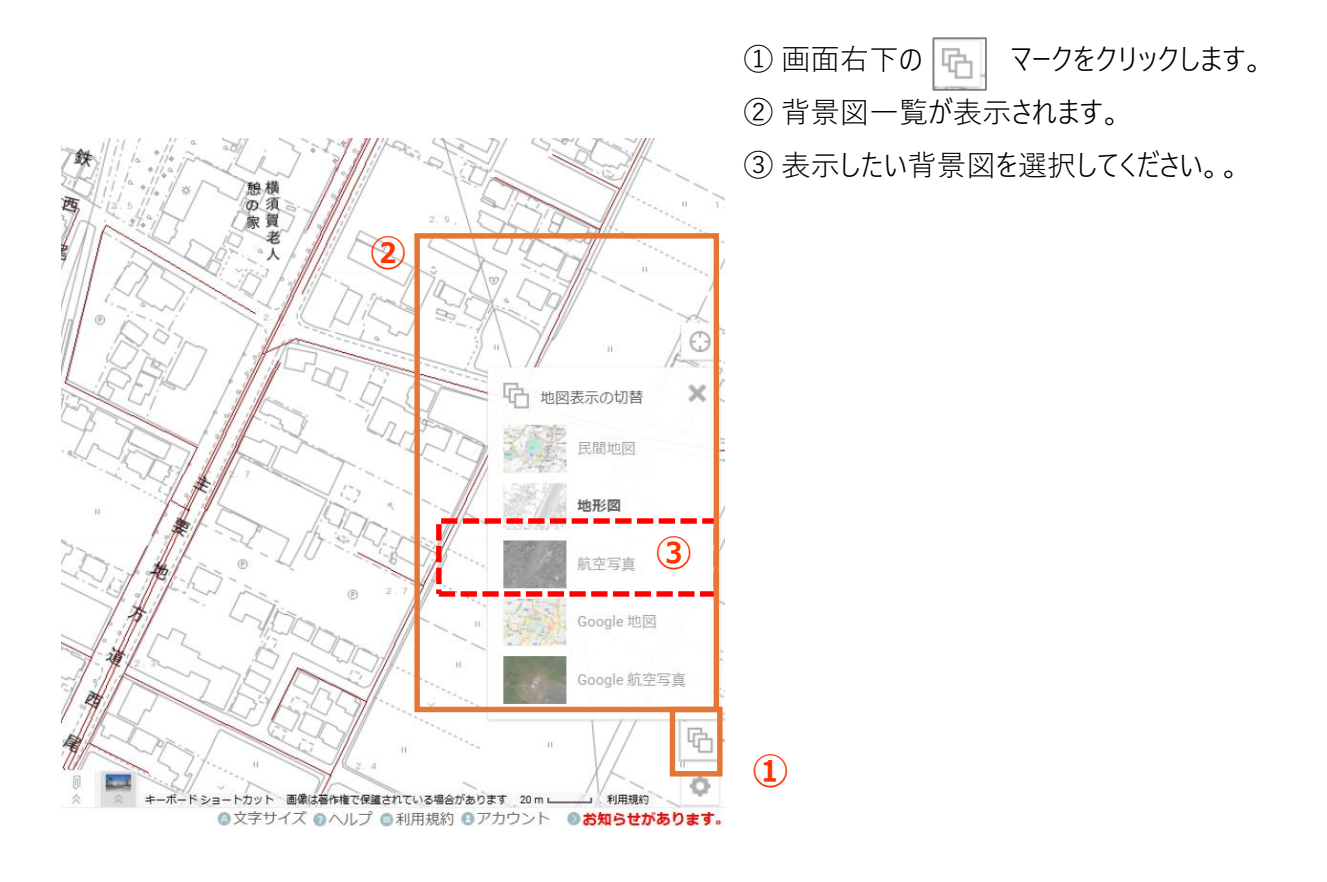

## 地図を2画面で表示する ※PC版でのみ操作可能

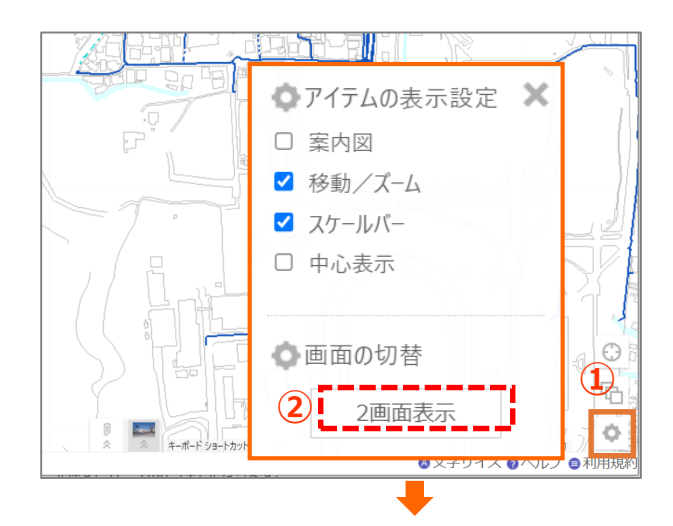

- 【1画面から2画面に変更する】
- ① 画面右下の 🔷 マークをクリックします。
- ② 2画面表示ボタンをクリックします。
- ③ 画面が2画面に分割されます。

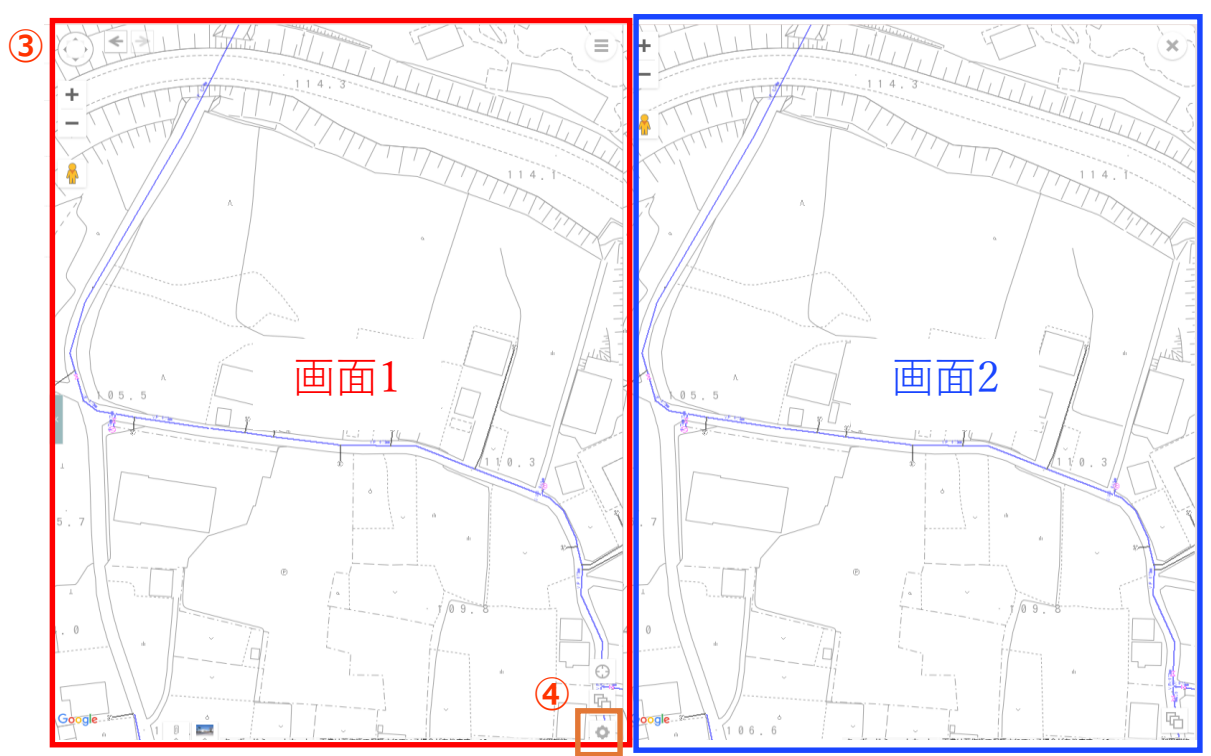

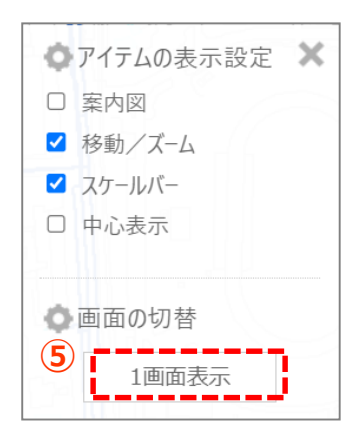

- 【2画面から1画面に変更する】 ④ 画面1の右下 • マークをクリックします。 ⑤ 1画面表示ボタンをクリックします。
- ⑥ 画面が1画面表示に戻ります。

# Googleストリートビューを表示する

- ① 画面左上のペグマンを地図上にドラッグ&ドロップします。
- ② 地図画面にストリートビューが表示されます。
- ③ ストリートビューを動かすと、地図上のペグマンも移動します。

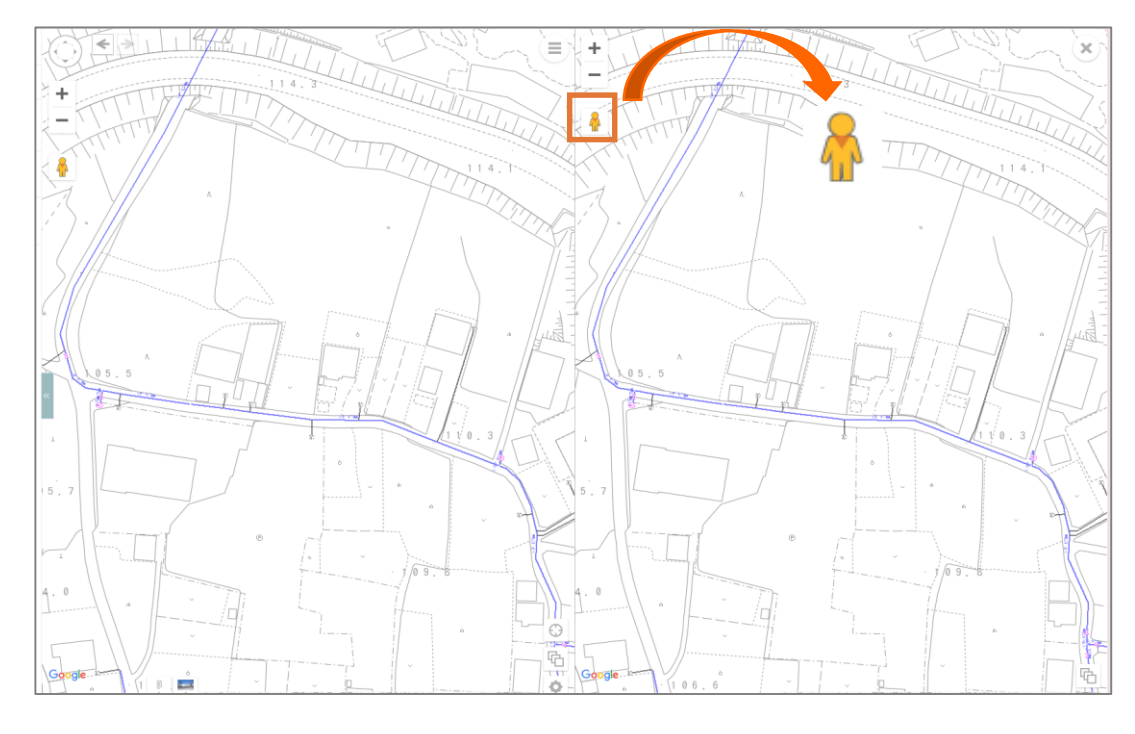

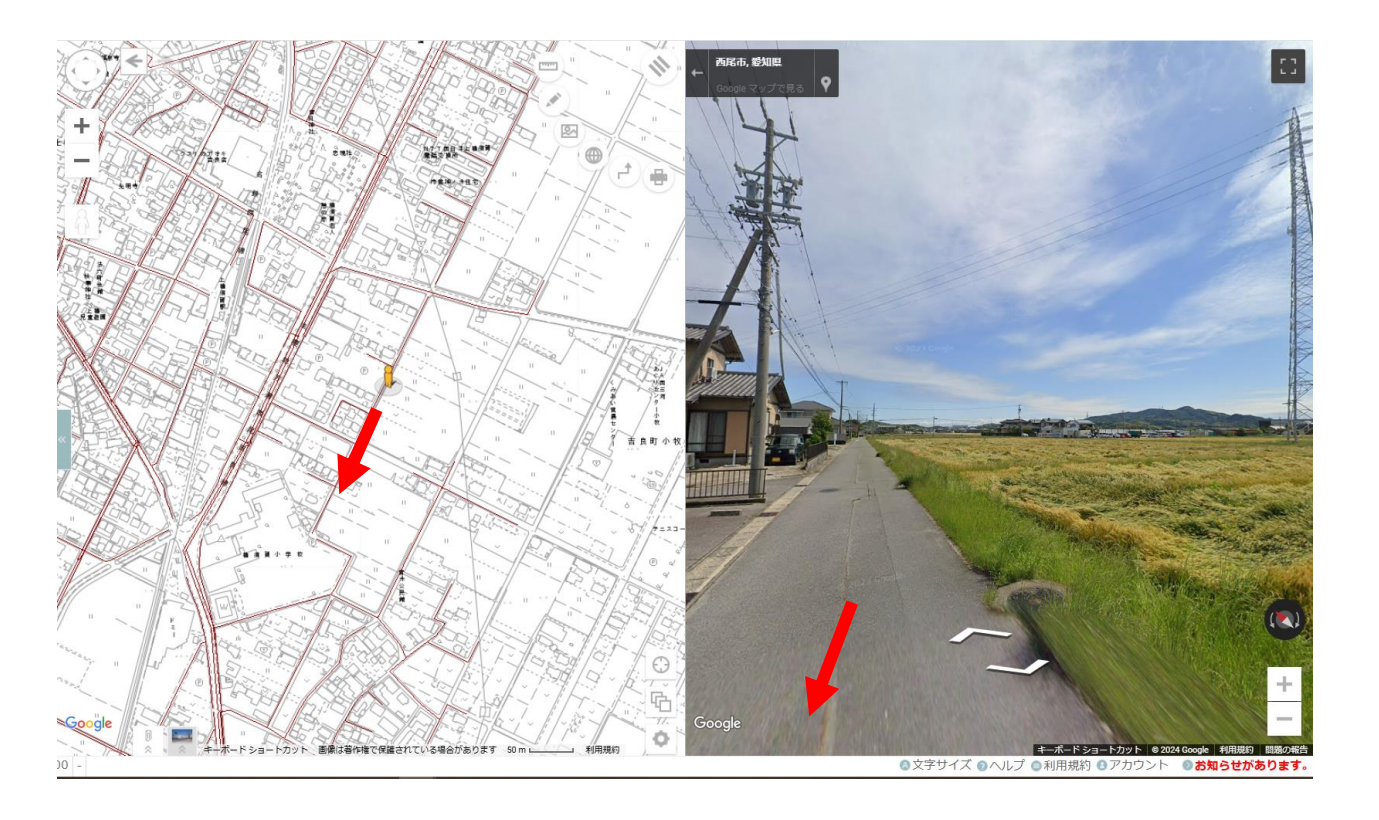

## メモレイヤを編集する-入力-

- ①「下水クラウド用メモレイヤ」の右側の鉛筆マークをクリックします。
- ② ポインターが「+」になるので、メモを入力したい場所をクリックします。
- ③属性を入力します。
- ④関連ファイルを設定します。「ファイルを選択」をクリックして取込むファイルを選択し、インポートをクリックします。

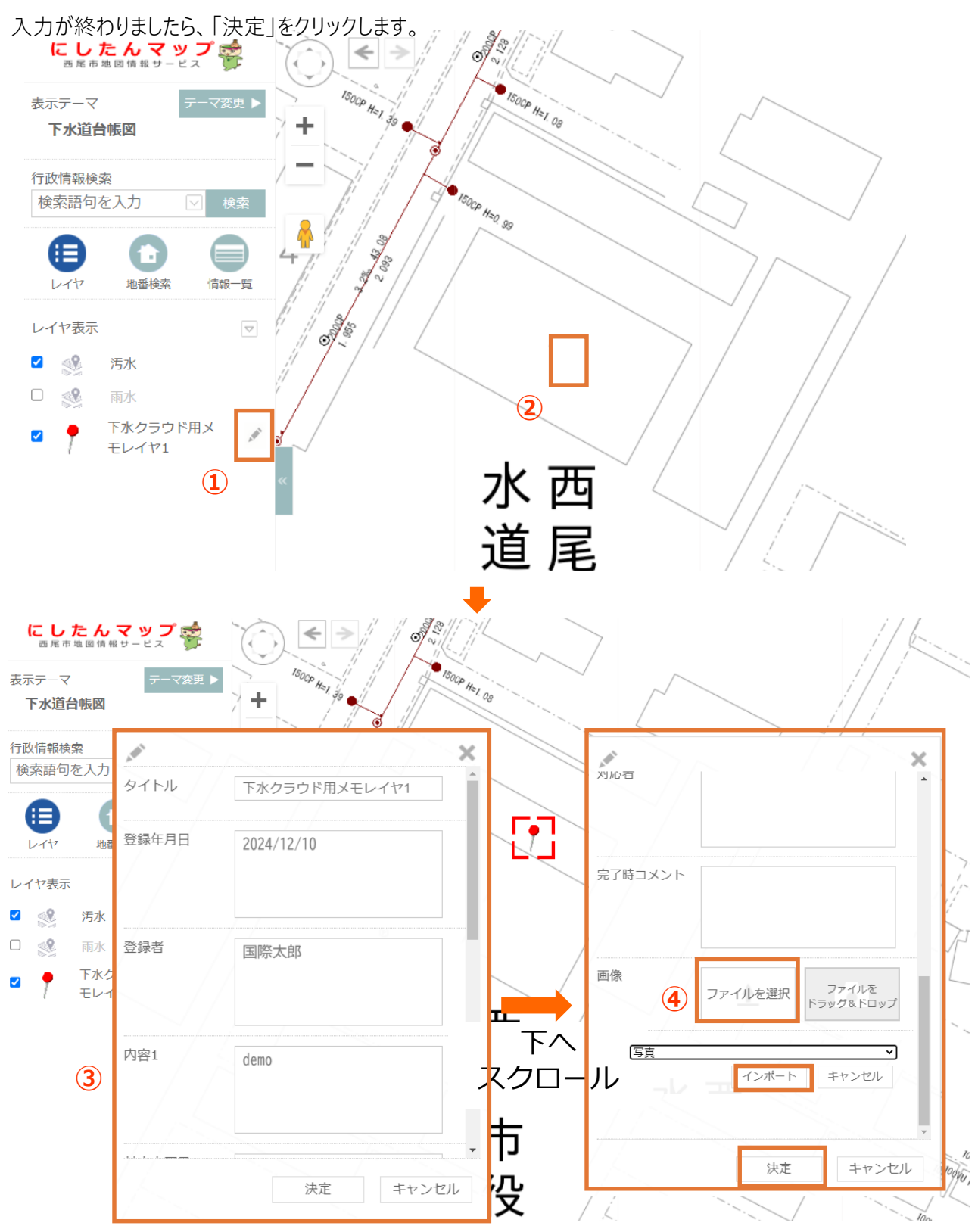

## メモレイヤを編集する-図形・属性の削除-

- ① 削除したいポイントをクリックします。
- ② 吹き出しで概要が表示されます。
- ③「詳細を見る」をクリックし、属性情報を開きます。
- ④削除をクリックします。

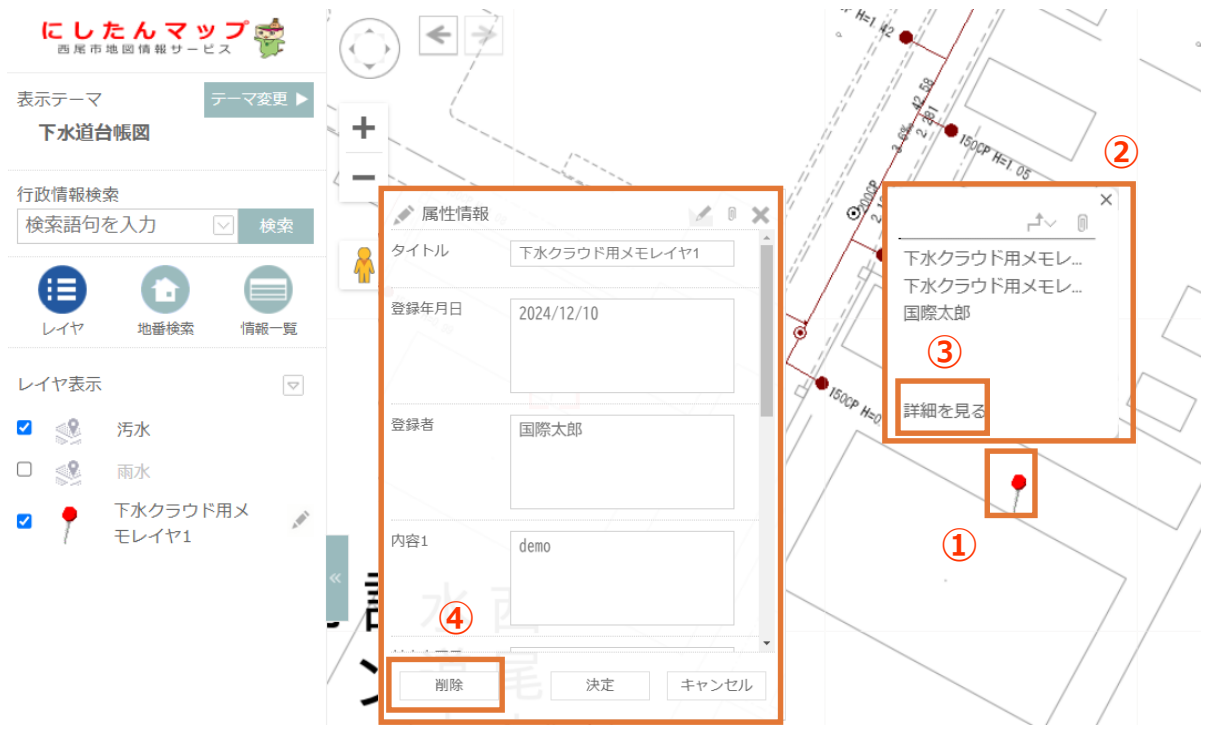

⑤関連ファイルを削除する場合は、ファイルの右上の×印をクリックします。

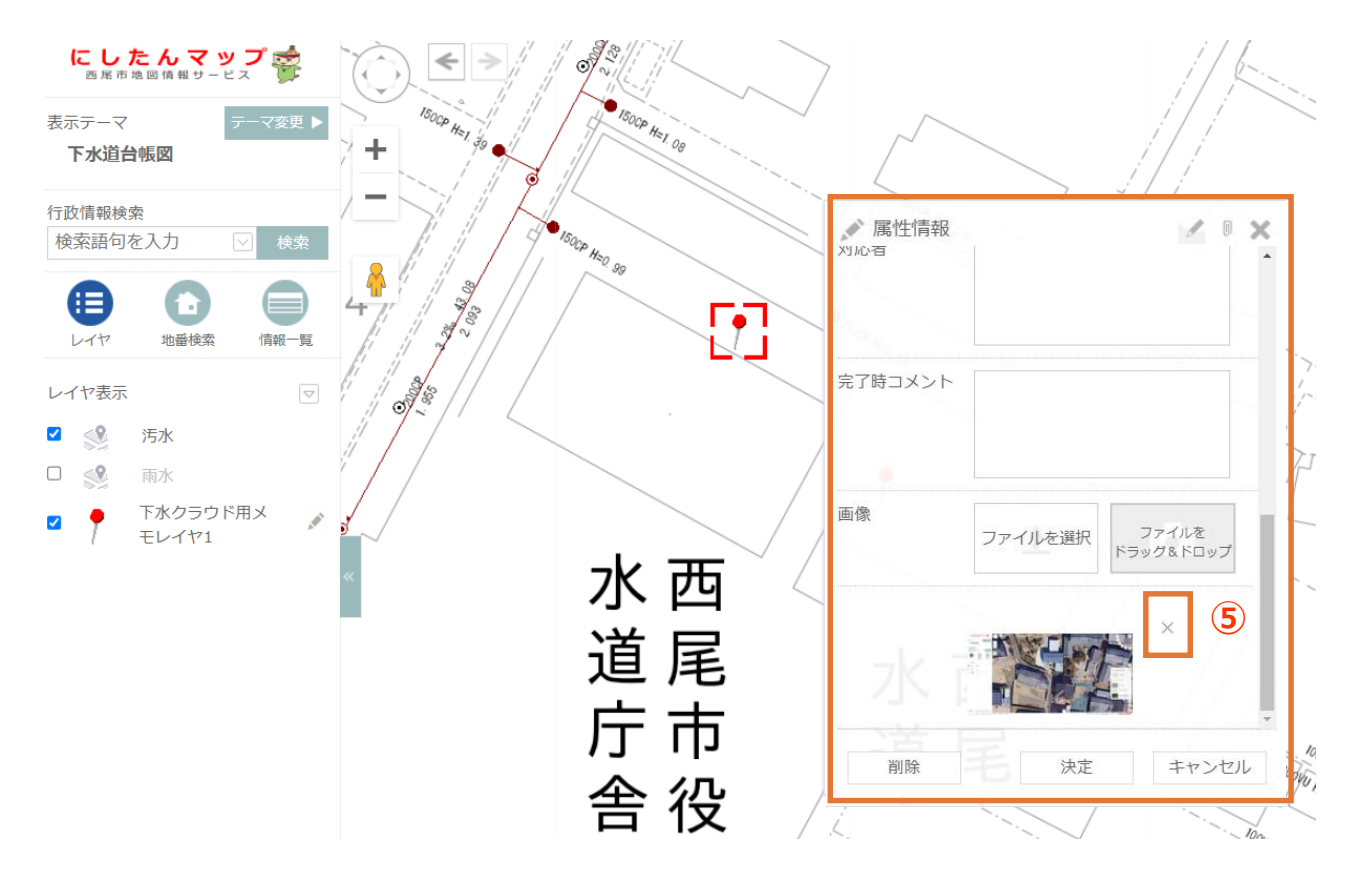